Copyright LAY-BUYS (2011). (http://lay-buys.com/)

# Lay-Buy Payment Gateway Extension

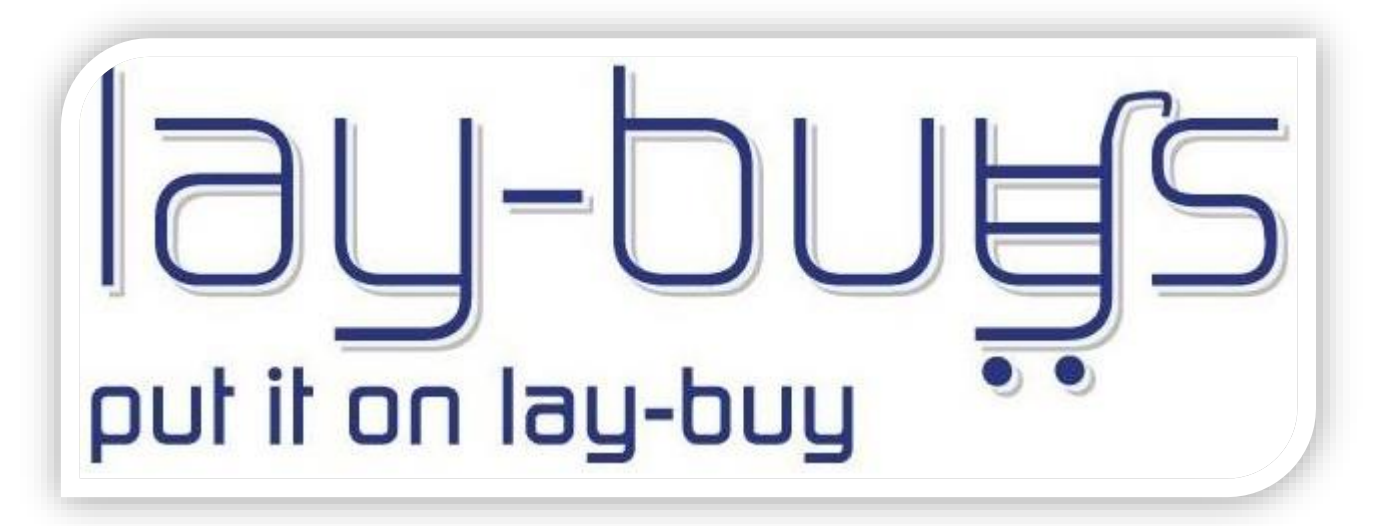

# Magento Extension User Guide

# Step 1: Register a lay-buys merchant account

- Sign-up on <a href="https://lay-buys.com/vtmob/register.php">https://lay-buys.com/vtmob/register.php</a>
- Complete all required registration fields
- Copy your PayPal credentials into your Lay-Buys merchant profile

| virtual ter              |                                                                        | Is All the and the second second seco |
|--------------------------|------------------------------------------------------------------------|----------------------------------------------------------------------------------------------------|
| Enter Sale on the Seller | lane and the second                                                    |                                                                                                    |
| Enter Sale as the Buyer  | Member ID                                                              | 00000                                                                                                    |
| View Payments In         | Paypal API Username                                                    |                                                                                                    |
| View Payments Out        | Paypal API Password                                                    |                                                                                                    |
| Update Your Details      |                                                                        |                                                                                                    |
| Your PayPal Details      | Paypal API Signature                                                   |                                                                                                    |
| Change Password          |                                                                        |                                                                                                    |
| Log Out                  |                                                                        | UPDATE                                                                                                    |
|                          | Please go into your PayPa<br>Click on "PROFiLE", then o<br>Signature", | I account and following brocess:<br>block on "MY SELLING TOOLS" then click on "API ACCESS", then click on "View API<br>block the VT acction of "Your PayPa Details" the following                                                                                                    |

• And note down your Member ID

### 1. How to Install

# Step 2: Install "Lay-Buys Payment Gateway Extension for Magento"

- The easiest way to install the plug-in is by using "magento connect". In the admin section go to "System -> Magento Connect -> Magento Connect Manager" - you will be prompted for your Magento user and password, log in.
- Then in the section "Direct package file upload" "Upload" the latest release of **PUT IT ON LAY-BUY** *powered by PayPal*

| Magentoconnect MANAGER                                                                                                    |                 |         |
|----------------------------------------------------------------------------------------------------|-----------------|---------|
| Extensions Settings                                                                                                    | Return to Admin | Log Out |
| Settings                                                                                                    |                 |         |
| <ul> <li>Put store on the maintenance mode while installing/upgrading/backup creation</li> <li>Create Backup Database</li> </ul> |                 |         |
| Install New Extensions                                                                                                    |                 |         |
| 1 Search for modules via Magento Connect.                                                                                        |                 |         |
| 2 Paste extension key to install:                                                                                                | Install         |         |
|                                                                                                    |                 |         |
| Direct package file upload                                                                                                    |                 |         |
| 1 Download or build package file.                                                                                                |                 |         |
| 2 Upload package file: Browse Ced_LayBuy-0.1.0.tgz Upload                                                                        |                 |         |

User Guide: Lay-Buys Payment Gateway Extension for Magento

• A console will inform you of the installation progress the message would be like this

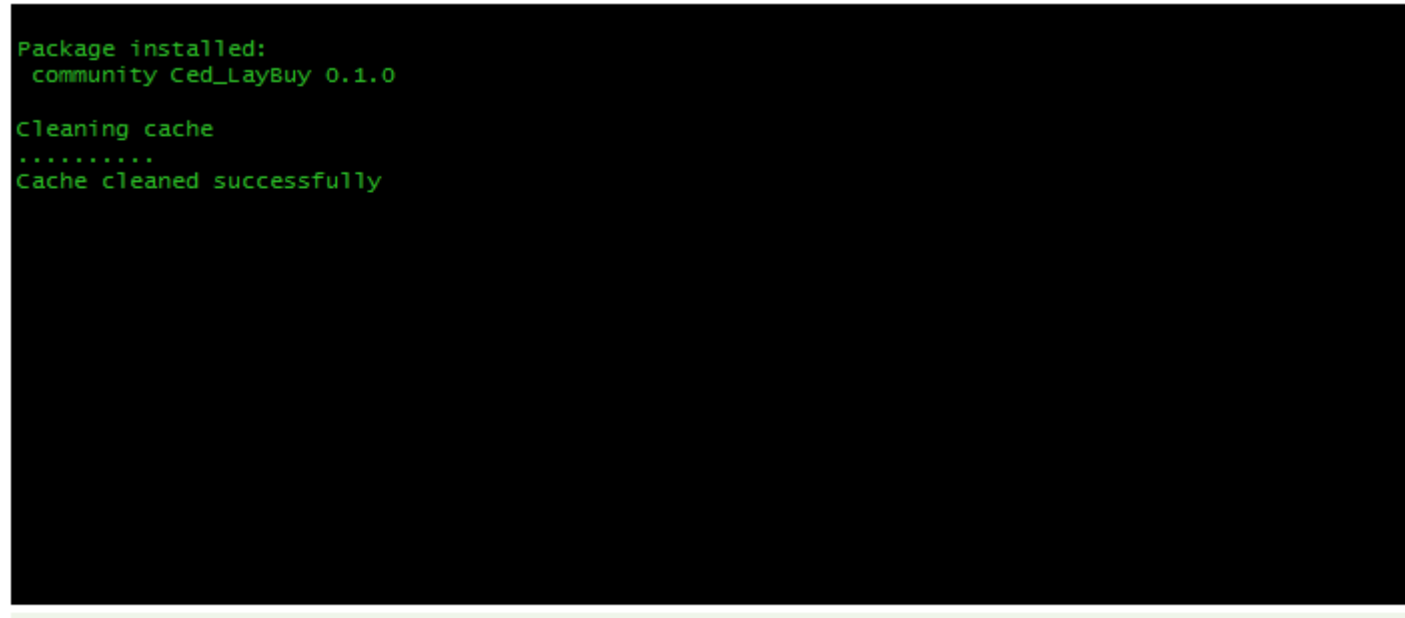

Procedure completed. Please check the output frame for useful information and refresh the page to see changes.

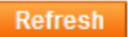

- Click on "Refresh" button and then return to "admin panel"
- Now your Lay-Buys Payment Gateway is ready to use.

## 2. General Settings

Please go to admin panel -> System -> Configuration -> Payment Methods -> Lay-Buy Payment Gateway to manage the payment method settings.

| Inventory                | Lay Duy Daymont Cabuay      |                                                                                 |              |
|--------------------------|-----------------------------|---------------------------------------------------------------------------------|--------------|
| Google Sitemap           | Lay-buy Payment Gatway      |                                                                                 |              |
| RSS Feeds                | Enabled                     | Yes                                                                             | [WEBSITE]    |
| Email to a Friend        | Title                       | Lay-Buy                                                                         | [STORE VIEW] |
| CUSTOMERS                | New Order Status            | Pending 💌                                                                       | [WEBSITE]    |
| Newsletter               | Gateway URL                 | http://lay-buys.com/gateway/                                                    | [GLOBAL]     |
| Customer Configuration   | Lay-Buys Membership Number  | •••••                                                                           | [WEBSITE]    |
| Wishlist                 | Line Items Description      | Yes                                                                             | [STORE VIEW] |
| Promotions               | Minimum                     | 000/                                                                            | ISTORE VIEWA |
| Persistent Shopping Cart | Minimum                     | ▲ Minimum Deposit Amount (defaults to 20%)                                      | [STORE VIEW] |
| SALES                    | Maximum                     | 50%                                                                             | ISTORE VIEWI |
| Sales                    |                             | Maximum Deposit Amount (defaults to 50%)                                        | []           |
| Sales Emails             | Months                      | 3                                                                               | [STORE VIEW] |
| PDF Print-outs           |                             | ▲ Maximum Number of Months to pay Balance (defaults to                          |              |
| Тах                      |                             | 3)                                                                              |              |
| Checkout                 | Image/Logo                  | Browse_ No file selected.                                                       | [STORE VIEW] |
| Shipping Settings        |                             | Delete Image                                                                    |              |
| Shipping Methods         |                             | Iogo or image to appear on Lay-Buys page for your<br>branding or white-labeling |              |
| Google API               | Payment Applicable From     | All Allowed Countries                                                           | IWEBSITE1    |
| Payment Methods          | Pat Order                   |                                                                                 |              |
| Payment Services         | Son Order                   | 1                                                                               | [STORE VIEW] |
| Moneybookers             | Installment Report Settings |                                                                                 | A            |
|                          | Ani Credentials             |                                                                                 |              |
| ▶ UE                     |                             |                                                                                 | RUCDOTTI     |
| Expandable Products      | Api IP-Address              | https://lay-buys.com/report/<br>By default it is "https://lay-buys.com/report/" | [WEBSITE]    |
| SERVICES                 |                             |                                                                                 |              |
| Magento Core API         | Scheduled Fetching          |                                                                                 |              |
| OAuth                    | Enable Automatic Fetching   | Yes                                                                             | [WEBSITE]    |
|                          | Schedule                    | Daily                                                                           | [GLOBAL]     |
| ADVANCED                 | Time of Dav                 | 00 • : 00 • : 00 •                                                              | [GLOBAL]     |
| Admin                    |                             |                                                                                 |              |

### User Guide: Lay-Buys Payment Gateway Extension for Magento

Support: http://lay-buys.com

# 2. General Settings

### Field-wise description:

- > Enabled field toggle the payment method availability for checkout step at Magento shopping cart
- > Title is the label of payment method widely used in various locations in Magento core functionality
- > New Order Status is the order status for newly created order using this payment extension
- Sateway Url is the POSTing url to process order's payment, provided with extension kit
- Lay-Buys Membership Number is a unique ID provided from lay-buys.com after merchant account creation
- Line Items Description enables the description of all the items from order
- > Minimum is the minimum down payment percentage allowed for a down payment
- > Maximum is the maximum down payment percentage allowed for a down payment
- > Months is the maximum amount of monthly installments
- > Image/Logo is the field for logo or image to appear on Lay-Buys page for your branding or white-labeling
- > Payment Applicable From is for managing the country specific availability of this payment method
- Sort Order is the displaying order among all the payment methods at "Payment Method" step in checkout steps
- Installment Report Setting
  - Api Credentials
    - Api IP-Address is the url for fetching the installment report from lay-buys server, provided with this payment extension
  - Scheduled Fetching
    - Enable Automatic Fetching enables the automatic fetching of installment reports (Cron Jobs must be enabled at server)
    - Schedule is the frequency of automatic fetching
    - **Time of Day** is the time when automatic fetching runs on server through Cron Jobs

### User Guide: Lay-Buys Payment Gateway Extension for Magento

Support: http://lay-buys.com

#### Copyright LAY-BUYS (2011). (http://lay-buys.com/)

### 3. Use as Payment Option

#### At Checkout Page in Magento Front-end:

#### Payment Information Step

Lay-Buy Payment method appears in checkout step when a buyer checks out the order.

When a customer chooses Lay-Buy payment method as their payment option in payment step under checkout page, then customer gets to choose the installment plan for his/her payment by choosing a down payment percentage and chooses quantity of months to pay-off balance. (1, 2 or 3 months)

| Check / Money order                                 | Lay-Buy is the affordable payment pla<br>gets to pay-off a product or service via<br>balance over 1, 2 or 3 monthly insta | n option where the buy<br>1 downpayment and ti<br>Ilments and then take |
|-----------------------------------------------------|----------------------------------------------------------------------------------------------------|-------------------------------------------------------------------------|
| Payza E-Wallet                                      | delivery after the final install                                                                                          | ment payment                                                            |
| PUT IT ON LAY-BUY<br>powered by PayPar What is LAY- | BUY?                                                                                                    |                                                                         |
| Please Choose Your Payment Plan                     |                                                                                                    |                                                                         |
| Initial Payment : *                                 |                                                                                                    |                                                                         |
| 20%                                                 | •                                                                                                    |                                                                         |
| Months to Pay : *                                   |                                                                                                    |                                                                         |
| 2 months                                            |                                                                                                    |                                                                         |
| Plan Preview                                        |                                                                                                    |                                                                         |
| Payment                                             | Due Date                                                                                                    | Amount                                                                  |
| DownPayment                                         | Today                                                                                                    | \$0.20                                                                  |
| 1                                                   | Jan 21, 2014 5:30:00 AM                                                                                                   | \$0.40                                                                  |
| 2                                                   | Feb 21, 2014 5:30:00 AM                                                                                                   | \$0.40                                                                  |
|                                                     |                                                                                                    |                                                                         |
|                                                     |                                                                                                    |                                                                         |
|                                                     |                                                                                                    |                                                                         |

On changing the options the Plan Preview table will change per the customer's selections.

There is a help link for customer in your checkout "What is a Lay-Buy" with an explanatory statement about Lay-Buys payment method.

#### Copyright LAY-BUYS (2011). (http://lay-buys.com/)

#### Order Review Step

# 3. Use as Payment Option

The Lay-Buys installment plan chosen at payment step is also shown in Order Review step.

Instead of one single "Place Order" button, there are two buttons that appear in this step, first one is "Put it on Lay-Buy" and second one is "Place Order".

Both buttons server same purpose, to place an order on

Magento website and to redirect customer to PayPal for payment.

Instead of paying full total amount (grand total of order), customer only pays the down payment amount and then a recurring profile is created in PayPal for the payment every month per recurring profile.

On successful payment of the down-payment, a success page appears on Magento website, by showing success

information. If there is a failure in Magento, order will cancel and show a failure page with error message.

|                           | \$1.00                                                                  | 1                                                                                        | \$1.00                                                                                                  |
|---------------------------|-------------------------------------------------------------------------|------------------------------------------------------------------------------------------|----------------------------------------------------------------------------------------------------|
|                           | 0                                                                       |                                                                                          |                                                                                                    |
|                           | ou                                                                      | btotal                                                                                   | \$1.00                                                                                                  |
| Shipping & Handling (Free | e Shipping -                                                            | Free)                                                                                    | \$0.00                                                                                                  |
|                           | Grand T                                                                 | otal                                                                                     | \$1.00                                                                                                  |
|                           |                                                                         |                                                                                          |                                                                                                    |
| Due Date                  |                                                                         | Αποι                                                                                     | int                                                                                                    |
| Today                     |                                                                         |                                                                                          | \$0.20                                                                                                  |
| Jan 20, 2014 5:30:00 AM   |                                                                         |                                                                                          | \$0.40                                                                                                  |
| eb 20, 2014 5:30:00 AM    |                                                                         |                                                                                          | \$0.40                                                                                                  |
| F                         | Due Date<br>Today<br>Jan 20, 2014 5:30:00 AM<br>Feb 20, 2014 5:30:00 AM | Due Date         Today           Jan 20, 2014 5:30:00 AM         Feb 20, 2014 5:30:00 AM | Due Date         Amou           Today         Jan 20, 2014 5:30:00 AM           Feb 20, 2014 5:30:00 AM |

## 4. Lay-Buys Installment Reports

### LAY-BUY Order placed: NOW WHAT

**Lay-Buys Installment Reports** are the transaction reports which contain all the information related to Lay-Buys detail, PayPal transaction detail, customer detail, order detail and installment detail. When a customer chooses the Lay-Buy payment option as their payment method in your checkout, then customer selects their preferred installment plan for their payment by paying a down payment % today, and how many months they want to spread the balance across, example 1, 2 or 3 months. (Maximum being 6 months)

Every transaction is stored in your Magento store's admin and are managed from a reporting area called "Lay-Buy Installment Reports".

Please go to admin panel -> Reports -> Sales -> Lay-Buy Installment Reports

| CMS         | Reports      | Sy                          | stem     |           |               |  |  |  |
|-------------|--------------|-----------------------------|----------|-----------|---------------|--|--|--|
|             | Sales        |                             |          |           |               |  |  |  |
| ts. Cataloo | Shopping     | Cart                        | Orde     | rs        |               |  |  |  |
|             | Producte     |                             | Tax      |           |               |  |  |  |
|             | Products     |                             | Invoiced |           |               |  |  |  |
|             | Customers    | s<br>                       | Shipping |           |               |  |  |  |
|             | Tags         |                             | Definite |           |               |  |  |  |
|             | Reviews      |                             | Relands  |           |               |  |  |  |
| D           | Search Ter   | ms                          | Cou      | pons      |               |  |  |  |
| F           | F Defrech Ct |                             | PayF     | al Settle | ement Reports |  |  |  |
| Т           | o:           | Lay-Buy Installment Reports |          |           |               |  |  |  |

### 4. Lay-Buys Installment Reports

The "Lay-Buy Installment Reports" panel contains every LAY-BUY order and is populated into a row in admin.

| n Magento <sup>-</sup> Ad                                                                                                    | min Panel            |             |            |          |           |            |      | Global | Record   | Search |       | Log        | ged in as admin ∣ Thursday,<br> | December 26, 2013   <u>Try Ma</u> r | gento Go for Free   Log Out       |
|----------------------------------------------------------------------------------------------------|----------------------|-------------|------------|----------|-----------|------------|------|--------|----------|--------|-------|------------|---------------------------------|-------------------------------------|-----------------------------------|
| Dashboard Sales                                                                                                    | Catalog Mo           | bile (      | Customers  | Pror     | motions   | Newsletter | СМЗ  | Report | ts Sy    | stem   |       |            |                                 | (                                   | 🕑 Get help for this page          |
| Latest Message: This Me                                                                                                    | essage Is Added By N | latt 2 Read | details    |          |           |            |      |        |          |        |       |            | You                             | ı have 1 minor unread messag        | e(s). <u>Go to messages inbox</u> |
| (1) One or more of the Indexes are not up to date: Catalog URL Rewrites, Product Flat Data, Category Products, Catalog Search Index, Stock Status. Click here to go to Index Management and rebuild required indexes. |                      |             |            |          |           |            |      |        |          |        |       |            |                                 |                                     |                                   |
| Lay-Buy Installmer                                                                                                    | nt Reports           |             |            |          |           |            |      |        |          |        |       |            |                                 |                                     | Fetch Updates                     |
| Page 🔄 1 🗈 of 2 pag                                                                                                    | ges   View 20        | → perp;     | age   Tota | 25 recor | rds found |            |      |        |          |        |       | 🕞 E        | (port to: CSV 💌                 | Export                              | Reset Filter Search               |
| Created At                                                                                                    | Order#               | Amoun       | t          | Down F   | ayment %  | Months     | Dov  | vnpayn | nent Amo | ount   | Payme | nt Amounts | First Payment Due               | Last Payment Due                    | Status                            |
| From: 📰                                                                                                    | From:                | From:       |            | From:    |           | From:      | Fro  | m:     |          |        | From: |            | From: 📰                         | From: 📰                             | •                                 |
| То: 🗾                                                                                                    | To :                 | To :        |            | To :     |           | To:        | To : | : [    |          |        | To :  |            | То: 📰                           | То: 💽                               |                                   |
|                                                                                                    |                      | In :        | USD 🔻      |          |           |            | In : | U      | ISD 💌    |        | In :  | USD 💌      |                                 |                                     |                                   |
| Dec 21, 2013 11:03:20<br>PM                                                                                                    | 100000106            | 1           | \$0.81     |          | 100       | 0          |      |        |          | \$0.81 |       |            | Dec 21, 2013 5:33:20<br>PM      | Dec 21, 2013 5:33:20                | Completed                         |
| Dec 21, 2013 10:18:04<br>PM                                                                                                    | <u>10000010</u>      | ī           | \$0.81     |          | 100       | 0          |      |        |          | \$0.81 |       |            | Dec 21, 2013 4:48:04<br>PM      | Dec 21, 2013 4:48:04                | Pending                           |
| Dec 21, 2013 8:44:38 PM                                                                                                    | <u>1000008</u>       | 2           | \$0.57     |          | 100       | 0          |      |        |          | \$0.57 |       |            | Dec 21, 2013 3:14:38<br>PM      | B Dec 21, 2013 3:14:38<br>PM        | Pending                           |
| Dec 21, 2013 5:16:24 PM                                                                                                    | <u>100000106</u>     | <u>ì</u>    | \$1.00     |          | 20        | 3          |      |        |          | \$0.19 |       | \$0.27     | Jan 21, 2014 5:30:00 PM         | Mar 21, 2014 5:30:00 PN             | Revised                           |
| Dec 21, 2013 4:11:08 PM                                                                                                    | <u>10000010</u>      | <u>i</u>    | \$1.00     |          | 20        | 3          |      |        |          | \$0.19 |       | \$0.27     | Jan 21, 2014 5:30:00 PM         | Mar 21, 2014 5:30:00 PN             | Revised                           |
| Dec 20, 2013 11:38:14<br>PM                                                                                                    | <u>10000010</u> 2    | 2           | \$0.66     |          | 100       | 0          |      |        |          | \$0.66 |       |            | Nov 30, -1 5:30:00 AM           | I Nov 30, -1 5:30:00 AM             | Completed                         |
| Dec 20, 2013 5:51:08 PM                                                                                                    | <u>10000010</u> 2    | 2           | \$1.00     |          | 20        | 3          |      |        |          | \$0.19 |       | \$0.27     | Jan 20, 2014 5:30:00 PM         | Mar 20, 2014 5:30:00 PN             | Revised                           |
| Dec 20, 2013 5:51:08 PM                                                                                                    | <u>10000010</u> 2    | 2           | \$0.81     |          | 20        | 3          |      |        |          | \$0.15 |       | \$0.22     | Jan 20, 2014 5:30:00 PM         | Mar 20, 2014 5:30:00 PN             | Revised                           |
| Dec 20, 2013 4:50:05 PM                                                                                                    | <u>10000010</u>      | 2           | \$2.00     |          | 30        | 0          |      |        |          | \$0.59 |       | \$0.47     | Jan 20, 2014 5:30:00 PM         | Jan 20, 2014 5:30:00 PN             | Cancelled                         |
| Dec 1, 2013 6:04:51 AM                                                                                                    | 1000008              | <u>i</u>    | \$1.00     |          | 30        | 3          |      |        |          | \$0.31 |       | \$0.23     | Jan 1, 2014 5:30:00 PM          | Mar 1, 2014 5:30:00 PM              | Pending                           |
| Dec 1, 2013 6:04:51 AM                                                                                                    | 1000008              | <u>i</u>    | \$0.69     |          | 40        | 3          |      |        |          | \$0.27 |       | \$0.14     | Jan 10, 2014 5:30:00 PM         | Mar 10, 2014 5:30:00 PM             | Cancelled                         |
| Nov 29, 2013 5:12:03 PM                                                                                                    | <u>1000008</u> 2     | 2           | \$1.00     |          | 20        | 2          |      |        |          | \$0.20 |       | \$0.40     | Dec 29, 2013 5:30:00<br>PM      | ) Jan 29, 2014 5:30:00 PN           | Pending                           |
| Nov 29, 2013 5:12:03 PM                                                                                                    | <u>1000008</u> 2     | 2           |            |          | 0         | 0          |      |        |          |        |       |            | Jan 1, 1970 5:30:00 PM          | Jan 1, 1970 5:30:00 PM              | Cancelled                         |
| Nov 29, 2013 5:01:48 PM                                                                                                    | <u>1000008</u>       | 1           | \$1.00     |          | 20        | 3          |      |        |          | \$0.19 |       | \$0.27     | Dec 29, 2013 5:30:00<br>PM      | PM Feb 28, 2014 5:30:00             | Pending                           |

# 4. Lay-Buys Installment Reports

### Column-wise description:

- Created At is date order was placed, and down-payment paid
- > Order# is the Magento store order ID for the LAY-BUY order
- > Amount is the grand total of order, inclusive of shipping and any taxes
- > Down Payment % is the percentage down payment paid
- > Months is the total no of monthly installments
- **Downpayment Amount** is the down payment amount (calculated from down payment %) paid into your PayPal a/c
- > Payment Amounts are the installment amounts that will be paid every month
- **First Payment Due** is the date of first payment in LAY-BUY payment plan
- Last Payment Due is the date of last payment in LAY-BUY payment plan
- Status is the status for LAY-BUY order (Pending/Completed/Cancelled/Revise Requested/Revised) <u>Definitions</u>:

If all payment plan installments in a LAY-BUY order are not paid - status is "Pending"

If all payment plan installments in a LAY-BUY order are paid - status is "Completed"

If a LAY-BUY order is cancelled - status is "Cancelled"

If a payment plan for a LAY-BUY order is revised, and payment NOT yet made – status is "Revise Requested"

If payment plan for LAY-BUY order is revised, and payment made - status of order with original plan is "Revised"

(And a new LAY-BUY order is created, but Magento order number remains same – status of order is "Pending")

# 5. Fetch Updates

Fetch Updates is the functionality for fetching the latest report of paid installments from http://lay-buys.com

At "Lay-Buy Installment Reports" panel, there is a button at top-right corner named as "Fetch Updates".

Fetch Updates sends a request for all transactions which have a 'Pending' status.

So when admin clicks on "Fetch Updates" a pop up will appear per below:

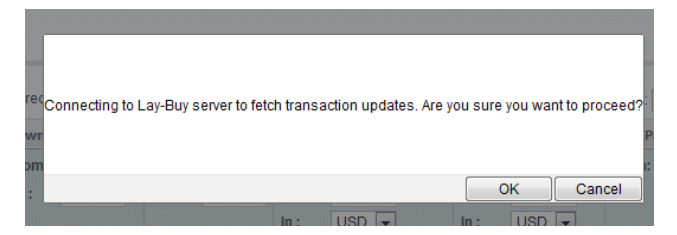

Then Click on "OK" to proceed to fetch the payments.

On success a success message appears with a total fetched count message displayed:

| 🍿 Mage        | nto <sup>-</sup> Ad                                                                                                    | min Panel  |              |              |                  |            |     | Global Record Search |        |                 | ogged in as admin ∣ 1 | Thursday, December 26, 2013 | Try Magento Go for Fre | e   Log Out |
|---------------|----------------------------------------------------------------------------------------------------|------------|--------------|--------------|------------------|------------|-----|----------------------|--------|-----------------|-----------------------|-----------------------------|------------------------|-------------|
| Dashboard     | Sales                                                                                                    | Catalog    | Mobile       | Customers    | Promotions       | Newsletter | CMS | Reports              | System | Manage Tutorial |                       |                             | 🕑 Get help for         | r this page |
| Latest Mess   | Latest Message: This Message Is Added By Matt 2 Read details You have 1 minor unread message(s). Go to messages inbox                                                                                            |            |              |              |                  |            |     |                      |        |                 |                       |                             |                        |             |
| 🕕 One or more | De or more of the Indexes are not up to date: Catalog URL Rewrites, Product Flat Data, Category Products, Catalog Search Index, Stock Status. Click here to go to Index Management and rebuild required indexes. |            |              |              |                  |            |     |                      |        |                 |                       |                             |                        |             |
| Fetched 6     | report row                                                                                                    | nt Reports | /lay-buys.co | om/report/". | 25 records found |            |     |                      |        |                 | Evont to: CSV         | Evport                      | Fetch<br>Reset Filter  | Updates )   |
| Created At    | 1                                                                                                    | Order#     | Amo          | unt          | Down Payment %   | Months     | Do  | wnnavment            | Amount | Payment Amounts | First Payment D       | ue Last Payment Du          | e Status               |             |
| From: 🔽       |                                                                                                    | From:      | Fron         | n:           | From:            | From:      | Fn  | om:                  |        | From:           | From: 🔽               | From: 🔽                     |                        | •           |
| То: 🗾         |                                                                                                    | To:        | To:          |              | To :             | To :       | То  | :                    | -      | To :            | To: 📰                 | To: 🗾                       |                        |             |
|               |                                                                                                    |            | In ·         |              |                  |            | In  | . Hen                |        | In the LICO     |                       |                             |                        |             |

User Guide: Lay-Buys Payment Gateway Extension for Magento

Support: http://lay-buys.com

# **6.** View Transaction Details

View Transaction Details of a LAY-BUY order displays the details of all installment transactions within the LAY-BUY order. If admin wants to see the detail of a transaction, then admin can click and drill down to more detail The detail page looks like this:

| 🍿 Magento <sup>-</sup> Admin Par   | el                              |                  |                                      | Global Red            | cord Search     |                              | Logged in as admin   Thursday, December 26, 2013   <u>Try Magento Go for Free</u>   Log Out |
|------------------------------------|---------------------------------|------------------|--------------------------------------|-----------------------|-----------------|------------------------------|---------------------------------------------------------------------------------------------|
|                                    |                                 |                  |                                      | CMS Reports           | System          |                              | ③ Get help for this page                                                                    |
| Latest Message: This Message Is Ac | lded By Matt 2 <u>Read de</u> t | tails            |                                      |                       |                 |                              | You have <b>1</b> minor unread message(s). Go to messages inbox                             |
| One or more of the Indexes are no  | t up to date: Catalog U         | JRL Rewrites, P  | roduct Flat Data, Category Products, | Catalog Search Index, | Stock Status. C | lick here to go to <u>In</u> | dex Management and rebuild required indexes.                                                |
| View Transaction Details           |                                 |                  |                                      |                       |                 |                              | Back Cancel Transaction C Revise Installment Plan                                           |
| Reference Information              |                                 |                  |                                      |                       |                 |                              |                                                                                             |
| PayPal Profile ID                  | I-N61JJ85AEBGN                  | 1                |                                      |                       |                 |                              |                                                                                             |
| Lay-Buy Reference ID               | 58                              |                  |                                      |                       |                 |                              |                                                                                             |
| Order ID                           | 10000085                        |                  |                                      |                       |                 |                              |                                                                                             |
|                                    |                                 |                  |                                      |                       |                 |                              |                                                                                             |
| Payment Plan                       |                                 |                  |                                      |                       |                 |                              |                                                                                             |
| Amount                             | \$1.00                          |                  |                                      |                       |                 |                              |                                                                                             |
| Down Payment %                     | 30                              |                  |                                      |                       |                 |                              |                                                                                             |
| Months                             | 3                               |                  |                                      |                       |                 |                              |                                                                                             |
| Downpayment Amount                 | \$0.31                          |                  |                                      |                       |                 |                              |                                                                                             |
| Payment Amounts                    | \$0.23                          |                  |                                      |                       |                 |                              |                                                                                             |
| First Payment Due                  | Jan 1, 2014 5:30:               | 00 PM            |                                      |                       |                 |                              |                                                                                             |
| Last Payment Due                   | Mar 1, 2014 5:30:               | 00 PM            |                                      |                       |                 |                              |                                                                                             |
| Payment Record                     | Installr                        | ment             | Date                                 | PayPal Tran           | saction ID      | Status                       |                                                                                             |
|                                    | DP:                             | \$0.31           | Dec 1, 2013 5:30:00 PM               | 5VC70265J             | 00752104        | Completed                    |                                                                                             |
|                                    | Month 1:                        | \$0.23           | Jan 1, 2014 5:30:00 PM               |                       |                 | Pending                      |                                                                                             |
|                                    | Month 2:<br>Month 3:            | \$0.23           | Feb 1, 2014 5:30:00 PM               |                       |                 | Pending                      |                                                                                             |
|                                    | Month o.                        | <b>\$0.20</b>    | mar 1, 2014 0.00.001 m               |                       |                 | rending                      |                                                                                             |
| Customer Information               |                                 |                  |                                      |                       |                 |                              |                                                                                             |
|                                    |                                 |                  |                                      |                       |                 |                              |                                                                                             |
| First Name                         | warrin                          |                  |                                      |                       |                 |                              |                                                                                             |
| Last Name                          | van deventer                    |                  |                                      |                       |                 |                              |                                                                                             |
| Email                              | laybuysystems@                  | <u>qmail.com</u> |                                      |                       |                 |                              |                                                                                             |
| Address                            | 15 Corowa CT                    |                  |                                      |                       |                 |                              |                                                                                             |
| Suburb                             | Eatons Hill                     |                  |                                      |                       |                 |                              |                                                                                             |
| State                              | Queensland                      |                  |                                      |                       |                 |                              |                                                                                             |
| Country                            | Australia                       |                  |                                      |                       |                 |                              |                                                                                             |
| Postcode                           | 4037                            |                  |                                      |                       |                 |                              |                                                                                             |

# 6. View Transaction Details

### Field-wise description:

- Reference Information :
  - > **PayPal Profile ID** is the recurring profile ID from PayPal
  - Lay-Buy Reference ID is unique ID from Lay-Buy related to current transactions
  - > Order ID is the order id related to current transaction

### Payment Plan :

- > Amount is the grand total of order
- > Down Payment % is the percentage of down payment
- > Months is the total no of monthly installment cycles
- > **Downpayment Amount** is the down payment amount (calculated from down payment %) paid
- > Payment Amounts are the monthly installment amounts
- **First Payment Due** is the date of the payment plan's first payment
- Last Payment Due is the date of the payment plan's last payment
- Payment Record is a tabular information about down payment and its installments with date, transaction ID and status. Status may be Completed/Pending/Cancelled

### Customer Information :

- First Name is first name of customer
- Last Name is last name of customer
- Email is email of customer
- Address is address of customer
- Suburb is suburb of customer
- State is state of customer
- Country is country of customer
- Postcode is postcode of customer

# 7. Cancel Transaction

**Cancel Transaction** is the functionality to cancel a Lay-Buy order

This 'cancel' function then cancels the recurring Lay-Buy payment plan profile in PayPal, and the Magento order ID number is cancelled in the merchant's Magento store admin.

| 🍿 Mager                                                                                                    | nto <sup>-</sup> Adr                                                                                                    | nin Panel |            |           |            |            |     | Global Red | cord Search | Logged in as admin | Thursday, December 26, | 2013   <u>Try Ma</u> | gento Go for Fre | <u>ee</u>   <u>Loq Out</u> |
|----------------------------------------------------------------------------------------------------|----------------------------------------------------------------------------------------------------|-----------|------------|-----------|------------|------------|-----|------------|-------------|--------------------|------------------------|----------------------|------------------|----------------------------|
| Dashboard                                                                                                    | Sales                                                                                                    | Catalog   | Mobile     | Customers | Promotions | Newsletter | CMS | Reports    | System      |                    |                        |                      | 🕑 Get help fo    | r this page                |
| Latest Message: This Message is Added By Matt 2 Read details You have 1 minor unread message(s). Go to messages inbox |                                                                                                    |           |            |           |            |            |     |            |             |                    |                        |                      |                  |                            |
| 🕕 One or more                                                                                                    | () One or more of the Indexes are not up to date: Catalog URL Rewrites, Product Flat Data, Category Products, Catalog Search Index, Stock Status. Click here to go to Index Management and rebuild required indexes. |           |            |           |            |            |     |            |             |                    |                        |                      |                  |                            |
| View Trans                                                                                                    | saction D                                                                                                    | etails    |            |           |            |            |     |            |             | ④ Ba               | ack 😢 Cancel Transa    | ction ) 🖯 I          | Revise Installr  | nent Plan                  |
| Reference Info                                                                                                    | rmation                                                                                                    |           |            |           |            |            |     |            |             |                    |                        |                      |                  |                            |
| PayPal Profile                                                                                                    | e ID                                                                                                    |           | I-N61JJ85A | EBGN      |            |            |     |            |             |                    |                        |                      |                  |                            |

Note: Only a LAY-BUY order with a status 'pending' can be cancelled

### 8. Revise Installment Plan

**Revise Installment Plan** is the process functionality to settle a LAY-BUY earlier or extend it by another month. When a customer wants to immediately settle the Lay-Buy order, the process involves the merchant revising the Lay-Buy payment plan on behalf of the customer. Payment Type then remains on 'Buy-Now' and admin user clicks on SAVE AND SEND EMAIL TO BUYER, and an email is sent with the payment link to customer to make payment of outstanding amount in PayPal. Customer pays and status of order is updated in MAGENTO 'orders' and payment plan status of LAY-BUY order is updated to 'complete'. The PayPal recurring profile is then also cancelled in PayPal, so no more payments are paid from the customer to the merchant. The original payment plan status then moves to 'cancelled' in Lay-Buy App.:

| Edit Transaction Details         |                         |                         |        | Reset      Back | Save and Send Email to Buyer |
|----------------------------------|-------------------------|-------------------------|--------|-----------------|------------------------------|
|                                  |                         |                         |        |                 |                              |
| Reference Information            |                         |                         |        |                 |                              |
| PavPal Profile ID                | I-EE I2702KNDWU         |                         |        |                 |                              |
|                                  | A Readonly attribute    |                         |        |                 |                              |
| Lav-Buy Reference ID             | 51                      |                         |        |                 |                              |
|                                  | A Readonly attribute    |                         |        |                 |                              |
| Order ID                         | 10000071                |                         |        |                 |                              |
| orderid                          | A Readonly attribute    |                         |        |                 |                              |
|                                  |                         |                         |        |                 |                              |
| Diagon Choose Buyer's New Daymen | nt Dian                 |                         |        |                 |                              |
| Please choose buyer's new Paymen | it Pidii                |                         |        |                 |                              |
| Total Amount :                   | \$0.81                  |                         |        |                 |                              |
| Payment Type:                    | Lay-Buy                 |                         |        |                 |                              |
|                                  | Buy-Now                 |                         |        |                 |                              |
| Initial Payment :                | 20%                     | •                       |        |                 |                              |
| Months to Pay :                  | 3 months                | •                       |        |                 |                              |
| Preview                          | Payment                 | Due Date                | Amount |                 |                              |
|                                  | DownPayment             | Today                   | \$0.15 |                 |                              |
|                                  | 1                       | Jan 26, 2014 5:30:00 AM | \$0.22 |                 |                              |
|                                  | 2                       | Feb 26, 2014 5:30:00 AM | \$0.22 |                 |                              |
|                                  | 3                       | Mar 26, 2014 5:30:00 AM | \$0.22 |                 |                              |
|                                  |                         |                         |        |                 |                              |
|                                  |                         |                         |        |                 |                              |
| Email                            | laybuysystems@gmail.com |                         |        |                 |                              |
|                                  | Readonly attribute      |                         |        |                 |                              |

# 8. Revise Installment Plan

Note: Only a Pending Transaction can be revised.

The Revise form contains:

Total Amount is the amount outstanding in LAY-BUY order

**Payment Type** is the method of REVISE. It may be Lay-Buy or Buy-Now.

- **Buy-Now:** Is the method of settling a LAY-BUY immediately.
- ► Lay-Buy: Is the method of extending a LAY-BUY by another month or more.

**Initial Payment\*** is the down payment percentage for new plan.

Months to Pay \* is the no of installment cycles for new plan.

**Preview\*** is the preview of your plan presented per Initial Payment and Months to Pay fields.

**Email** (*read only*) is the email address of customer. It must be same throughout Magento, Lay-Buys and PayPal. This is key to identify the customer data on Lay-Buys and PayPal and match to Magento. So if a customer changes their email address in PayPal, during Lay-Buy period, they will not receive this REVISE email.

\*only visible on "Lay-Buy" option

A "Buy-Now" type, these fields disappear because Buy-Now is in settlement

#### "Buy-Now" payment type Method:

**Email Structure:** see example format

 Lay-Buy Financial Solutions Pty Ltd

 15 Corowa Court

 Eatons Hill Queensland 4037

 have requested that you authorize the following transaction

 [LAY-BUYS PAYMENT BUY-NOW PLAN

 Transaction Total : 1.60 USD

 Applicable currency is American Dollar

 To complete this transaction with your PayPal account or credit card,

 PLEASE CLICK HERE

 If the above link did not work, please cut and paste the following internet address into your browser : 

 https://lay-buys.com/vtmob/comptrans.php?tranid=328.5629

In mail content there will be a link for accepting revise request and pay the balance amount in PayPal today. When customer clicks on the link they will be redirected to PayPal to pay. After successfully paying, order status in MAGENTO admin is updated for merchant's fulfillment. The recurring profile in PayPal is then cancelled.

### **9. Transaction Statuses**

#### "Lay-Buy" payment type Method:

**Email Structure:** see example format

| Lay-Buy Financial Solutions Pty Ltd<br>15 Corowa Court<br>Eatons Hill Queensland 4037                                                                                |
|----------------------------------------------------------------------------------------------------|
| have requested that you authorize the following transaction                                                                                                    |
| LAY-BUYS PAYMENT PLAN - 0.56 USD per month for 2 months                                                                                                    |
| Transaction Total : 1.60 USD<br>Applicable currency is <b>American Dollar</b>                                                                                        |
| Down-Payment : 0.48<br>Repayments : 0.56 (x2)                                                                                                    |
| To complete this transaction with your PayPal account or credit card,<br><u>PLEASE CLICK HERE</u>                                                                    |
| If the above link did not work, please cut and paste the following internet address into your browser :-<br>https://lay-buys.com/vtmob/comptrans.php?tranid=327.4395 |

In mail content there will be a link for accepting revise request and to pay the new down payment from PayPal. When customer clicks on the link they will be redirected to PayPal to pay the down-payment and setup the new recurring payment plan profile in PayPal. After successfully paying, customer is redirected to Magento success page and a new transaction row will be added to transaction table with Status "Pending".

## 9. Transaction Statuses

There are five kinds of transaction statuses:

- 1. Pending,
- 2. Completed,
- 3. Cancelled,
- 4. Revise Requested, and
- 5. Revised.

**Pending** when there is at least one installment pending (also new payment plan after 'revise' gets pending) **Completed** when all the installment payments have been paid

**Cancelled** when order is cancelled or an original order is revised their transactions have 'cancelled' status **Revise Requested** when a payment plan is revised but customer has not yet opened email and paid.

Revised when customer has opened email and paid, the transactions of original order have status 'Revised'.

Copyright LAY-BUYS (2011). (http://lay-buys.com/)

# **Thank you!**

Should you have any questions or feature suggestions, please contact us at: <u>http://lay-buys.com</u>

Your feedback is absolutely welcome!